## **Objectius:**

✓ Treballar amb gràfics

## **Exercici:**

1.- Introdueix les següents dades en una fulla en blanc:

| 🖺 Libro1 _ 🗖 🗙          |                            |      |      |      |      |      |   |
|-------------------------|----------------------------|------|------|------|------|------|---|
|                         | А                          | В    | С    | D    | E    | F    |   |
| 1                       | LLIGA AMARICANA DE BEISBOL |      |      |      |      |      |   |
| 2                       | Partits Guanyatas          |      |      |      |      |      |   |
| 3                       |                            |      |      |      |      |      |   |
| 4                       |                            | 1999 | 2000 | 2001 | 2002 | 2003 |   |
| 5                       | BALTIMORE                  | 10   | 12   | 8    | 11   | 9    |   |
| 6                       | BOSTON                     | 4    | 8    | 2    | 7    | 7    |   |
| 7                       | NEW YORK                   | 5    | 2    | 7    | 3    | 5    |   |
| 8                       | DETROIT                    | 8    | 7    | 4    | 5    | 4    |   |
| 9                       | TOTONTO                    | 6    | 3    | 9    | 4    | 5    |   |
| 10                      | CLEVELAND                  | 7    | 8    | 12   | 9    | 10   | Ŧ |
| H I Hoja1 Hoja2 Hoja3 🕲 |                            |      |      |      |      |      |   |

2.- Posa una línia doble a la part inferior de la fila 4.

3.- Crea un gràfic per representar els partits guanyats a l'any 1999, per cadascun dels equips, amb les següents opcions.

| 🖼 Libro1 📃 🗖 🗙              |                            |      |      |      |      |      |  |  |
|-----------------------------|----------------------------|------|------|------|------|------|--|--|
|                             | А                          | В    | С    | D    | E    | F    |  |  |
| 1                           | LLIGA AMARICANA DE BEISBOL |      |      |      |      |      |  |  |
| 2                           | Partits Guanyatas          |      |      |      |      |      |  |  |
| 3                           |                            |      |      |      |      |      |  |  |
| 4                           |                            | 1999 | 2000 | 2001 | 2002 | 2003 |  |  |
| 5                           | BALTIMORE                  | 10   | 12   | 8    | 11   | 9    |  |  |
| 6                           | BOSTON                     | 4    | 8    | 2    | 7    | 7    |  |  |
| 7                           | NEW YORK                   | 5    | 2    | 7    | 3    | 5    |  |  |
| 8                           | DETROIT                    | 8    | 7    | 4    | 5    | 4    |  |  |
| 9                           | ΤΟΤΟΝΤΟ                    | 6    | 3    | 9    | 4    | 5    |  |  |
| 10                          | CLEVELAND                  | 7    | 8    | 12   | 9    | 10   |  |  |
| H 4 > > Hoja1 Hoja2 Hoja3 🕲 |                            |      |      |      |      |      |  |  |

• Rang de dades per representar: A5:B10.

• Tipus de gràfic: Columna agrupada.

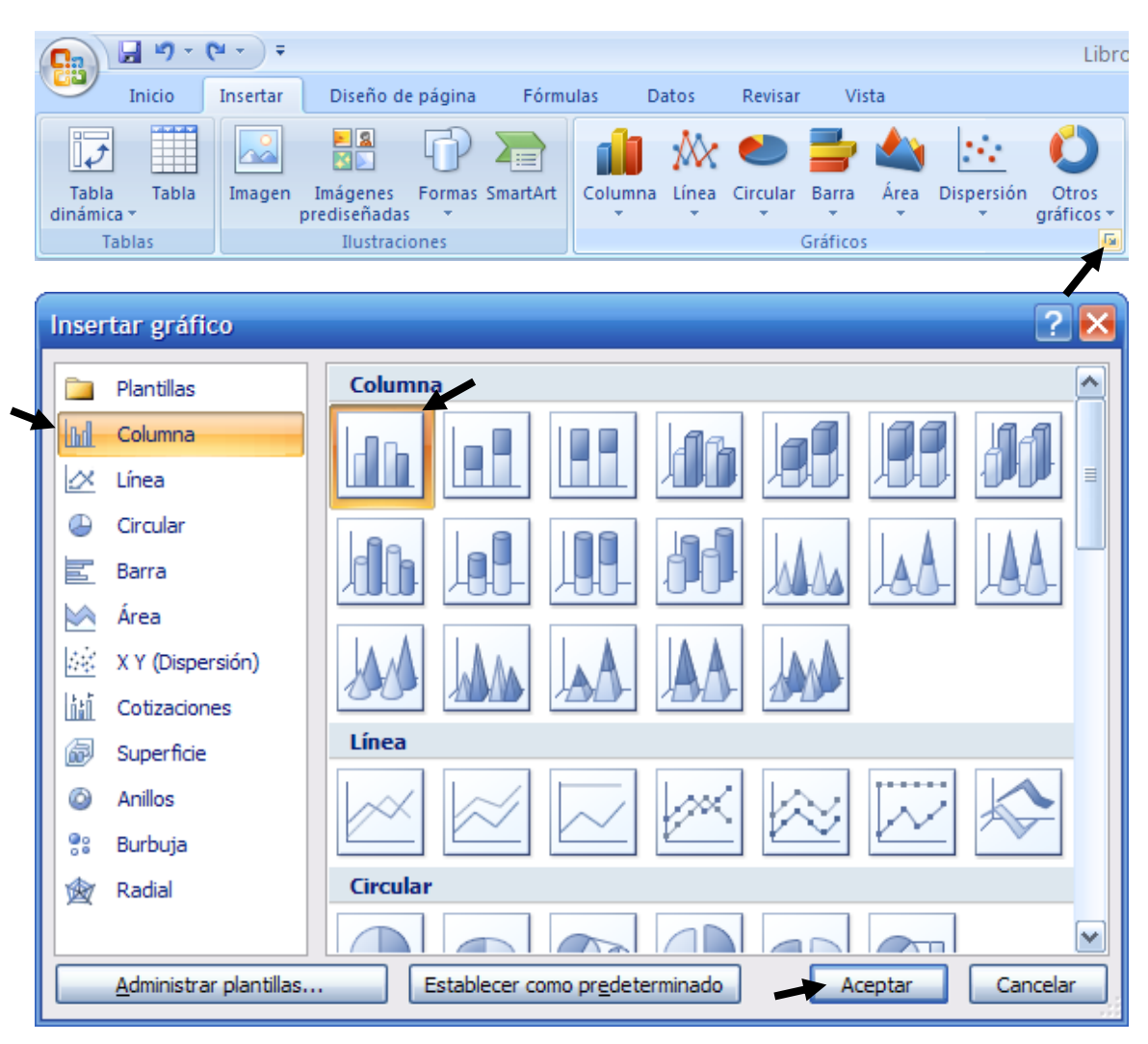

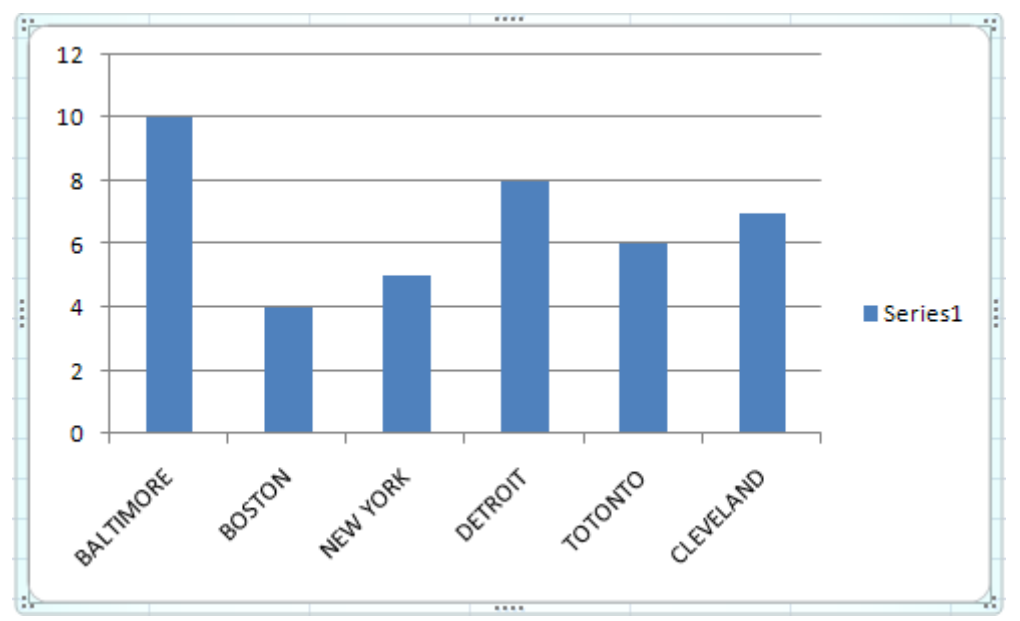

### Títol del gràfic: Partits guanyats a l'any 1999

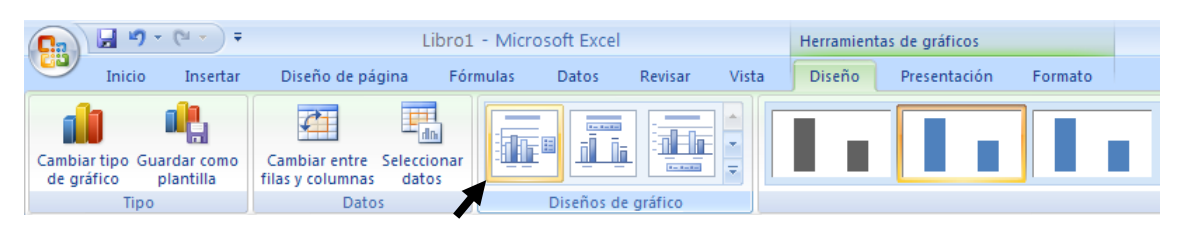

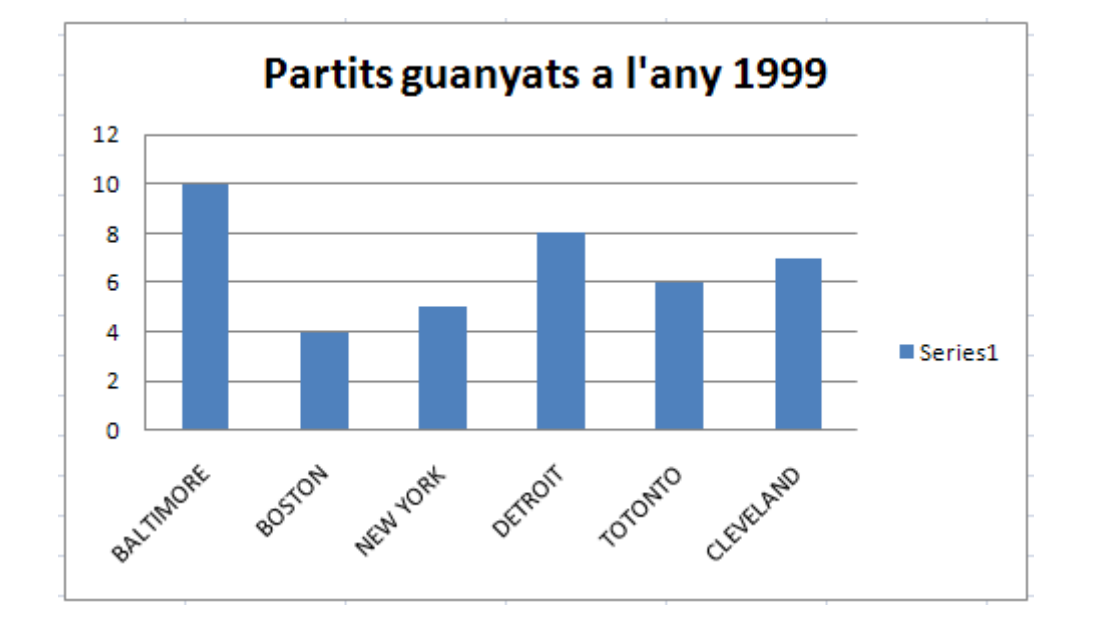

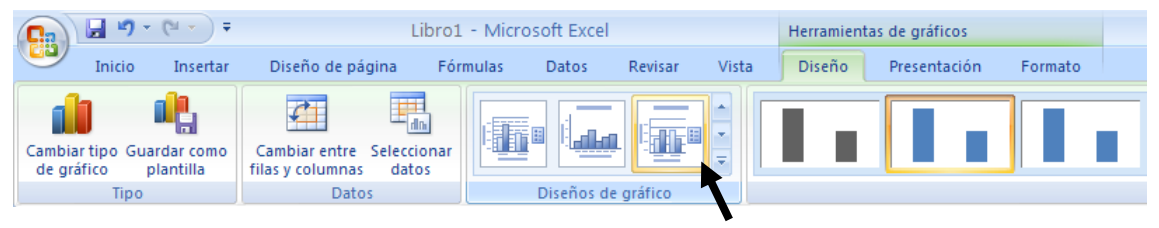

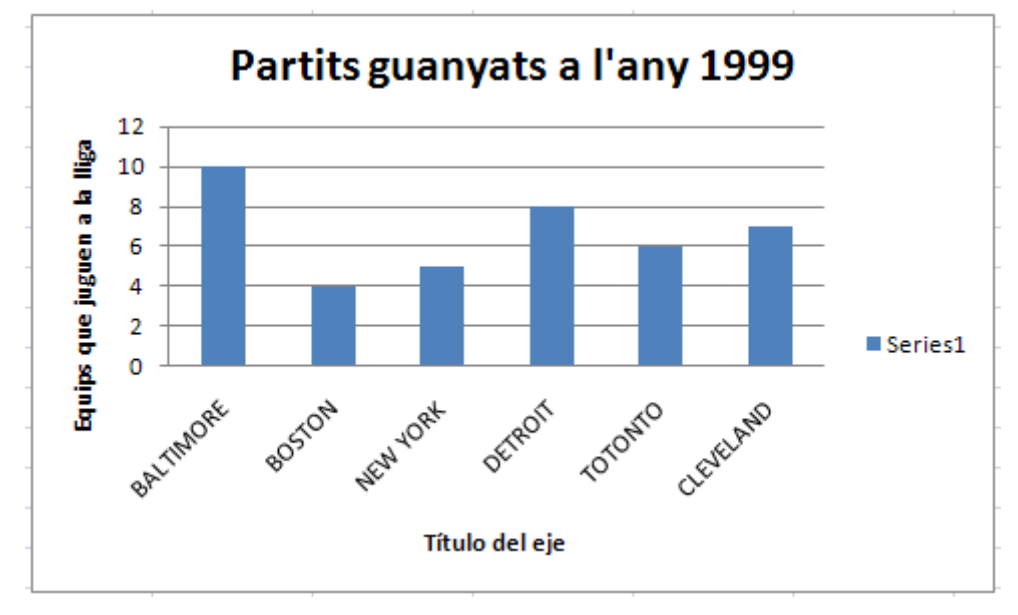

■ Títol de l'eix I: Nº de partits guanyats.

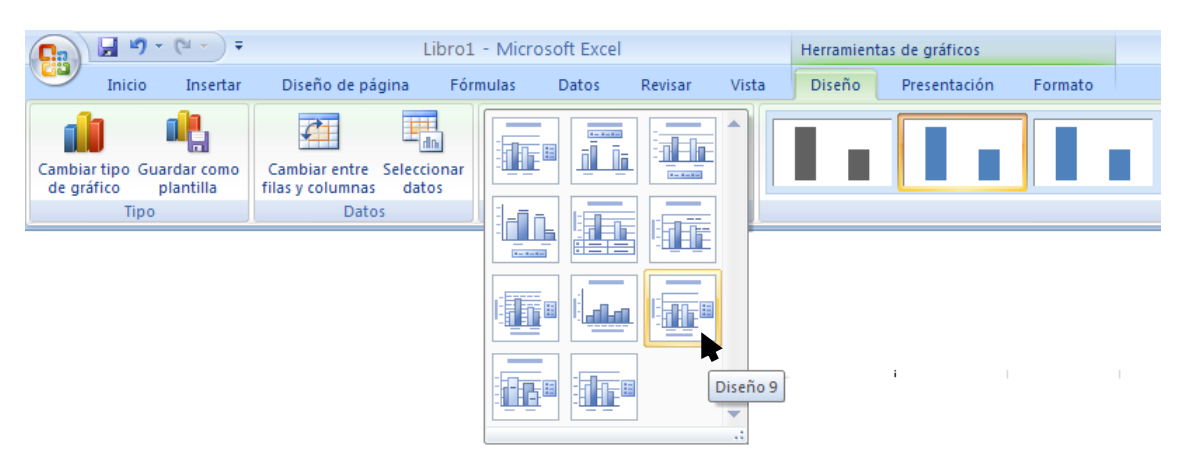

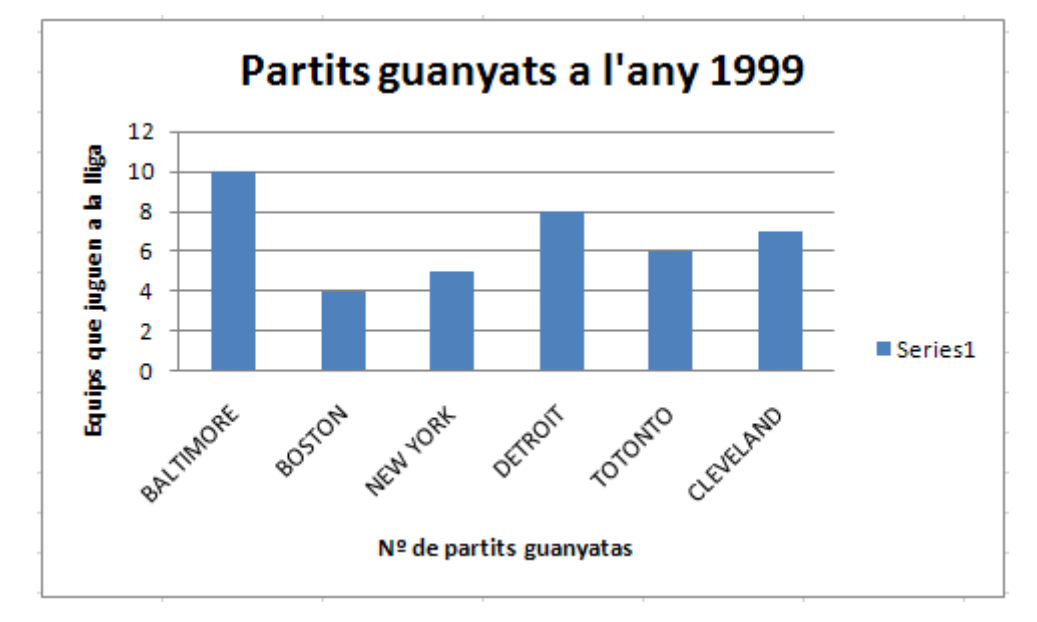

Sense llegenda (botó dreret)

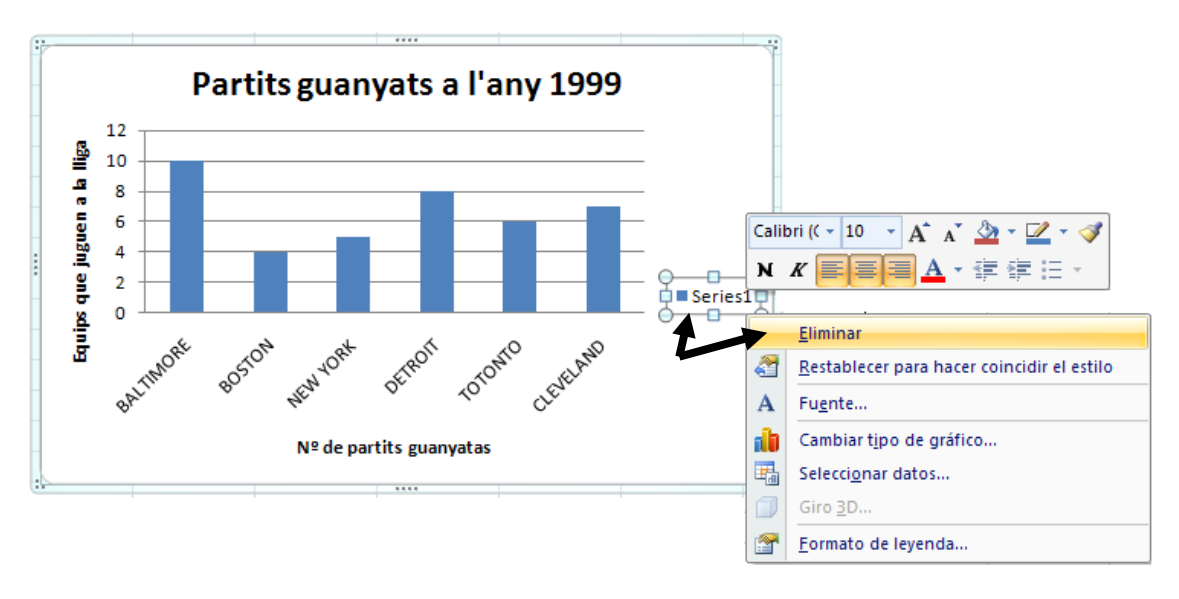

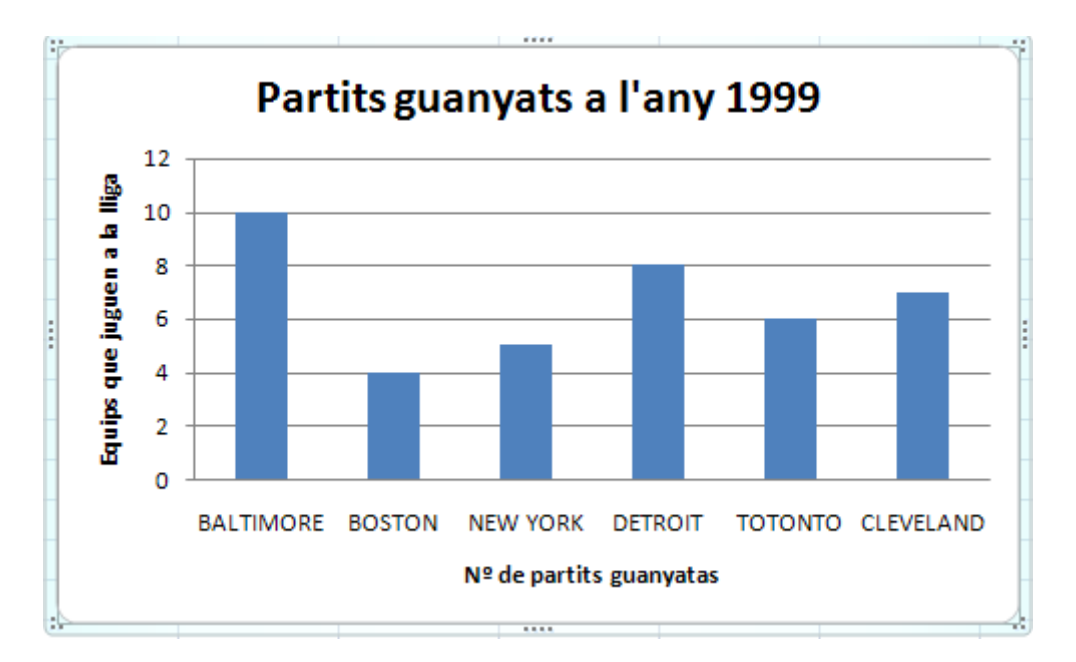

4.- Canvia la font de lletra usada per les dades de l'eix X Curier New de 10 punts.

5.- Posa el títol del gràfic amb lletra Tahoma de 18 punts, i els títols dels eixos X i I amb la mateixa lletra però una mida de 10 punts.

6.- Fes que les barres del gràfic surtin de color vermell.

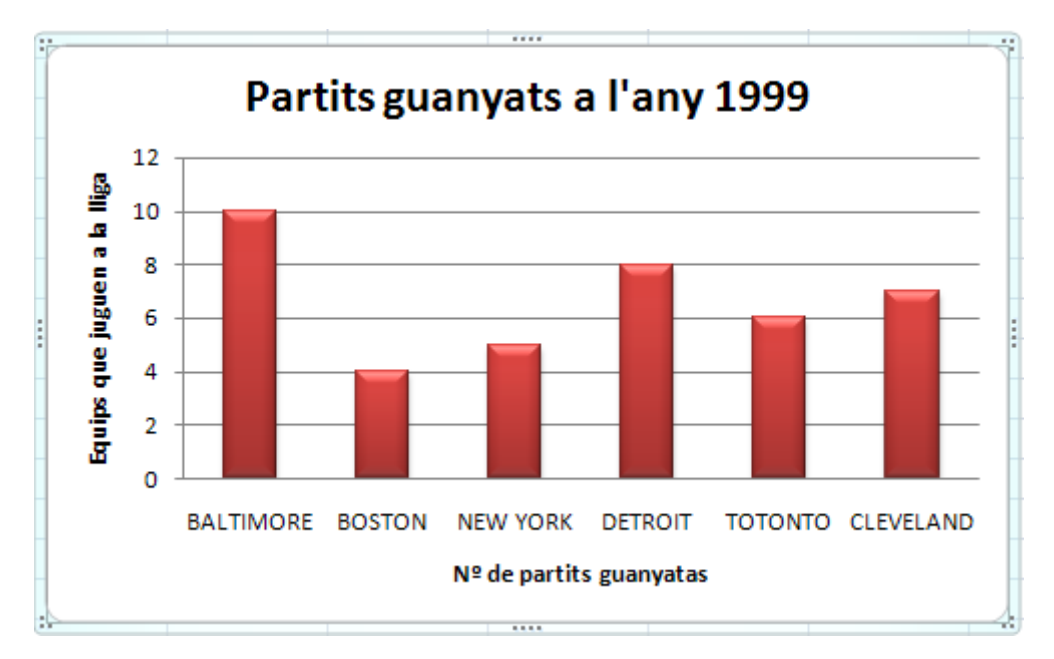

7.- Desa la pràctica amb el nom **Exercici Excel – Sessió 09 – Gràfics**.

# **Exercici:**

1.- Aprofitant el gràfic anterior.

| 🕙 Libro1 🛛 💶 🗙                      |                            |      |      |      |      |      |   |
|-------------------------------------|----------------------------|------|------|------|------|------|---|
|                                     | А                          | В    | С    | D    | E    | F    |   |
| 1                                   | LLIGA AMARICANA DE BEISBOL |      |      |      |      |      |   |
| 2                                   | Partits Guanyatas          |      |      |      |      |      |   |
| 3                                   |                            |      |      |      |      |      |   |
| 4                                   |                            | 1999 | 2000 | 2001 | 2002 | 2003 |   |
| 5                                   | BALTIMORE                  | 10   | 12   | 8    | 11   | 9    |   |
| 6                                   | BOSTON                     | 4    | 8    | 2    | 7    | 7    |   |
| 7                                   | NEW YORK                   | 5    | 2    | 7    | 3    | 5    |   |
| 8                                   | DETROIT                    | 8    | 7    | 4    | 5    | 4    |   |
| 9                                   | TOTONTO                    | 6    | 3    | 9    | 4    | 5    |   |
| 10                                  | CLEVELAND                  | 7    | 8    | 12   | 9    | 10   | Ŧ |
| H + + Hoja1 Hoja2 Hoja3 🖏 I 4 📖 🕨 💽 |                            |      |      |      |      |      |   |

2.- Crea un altre gràfic amb el següents aspecte:

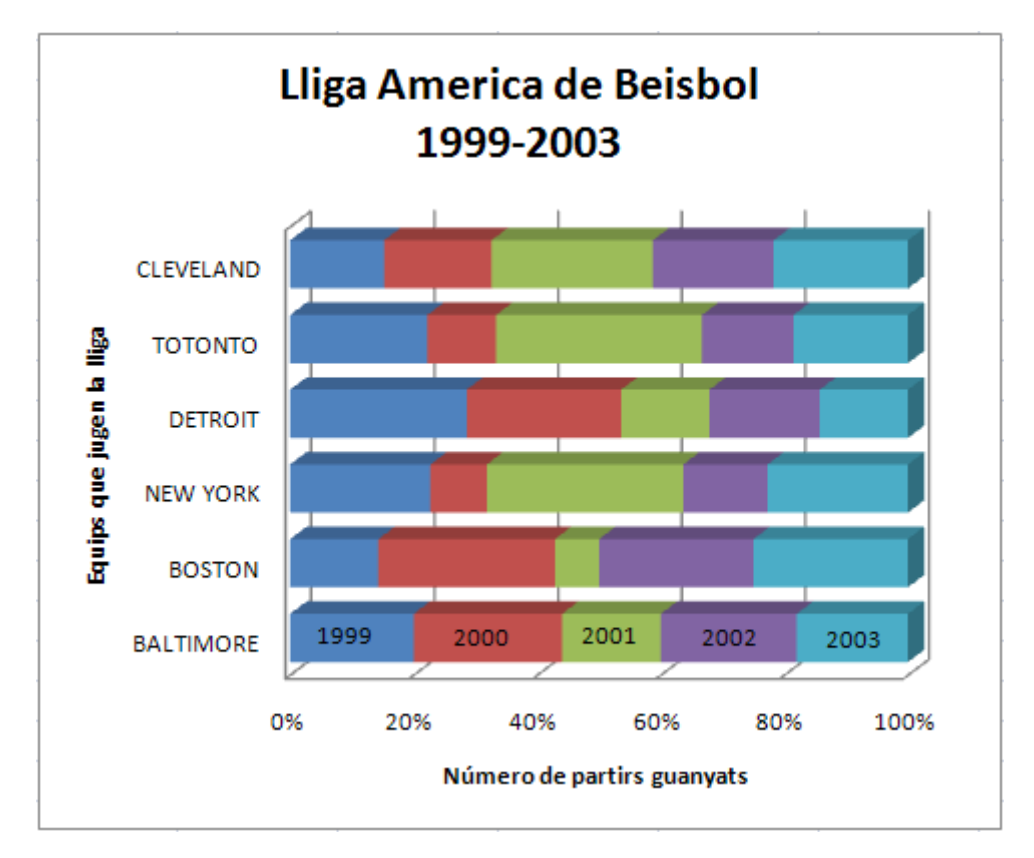

### Notes aclaridores:

- Rang de dades per representar el gràfic: A4:F10.
- Rang per la col·locació del gràfic: A12:F34.
- Tipus de gràfics: Barres 10% apilada amb efecte 3-D.

3.- Crea el següent gràfic, al que es representen els diferents partits per l'equip de New York, durant tots els anys:

| LLIGA AMARICANA DE BEISBOL |      |      |      |      |      |  |  |
|----------------------------|------|------|------|------|------|--|--|
| Partits Guanyatas          |      |      |      |      |      |  |  |
|                            |      |      |      |      |      |  |  |
|                            | 1999 | 2000 | 2001 | 2002 | 2003 |  |  |
| BALTIMORE                  | 10   | 12   | 8    | 11   | 9    |  |  |
| BOSTON                     | 4    | 8    | 2    | 7    | 7    |  |  |
| NEW YORK                   | 5    | 2    | 7    | 3    | 5    |  |  |
| DETROIT                    | 8    | 7    | 4    | 5    | 4    |  |  |
| TOTONTO                    | 6    | 3    | 9    | 4    | 5    |  |  |
| CLEVELAND                  | 7    | 8    | 12   | 9    | 10   |  |  |

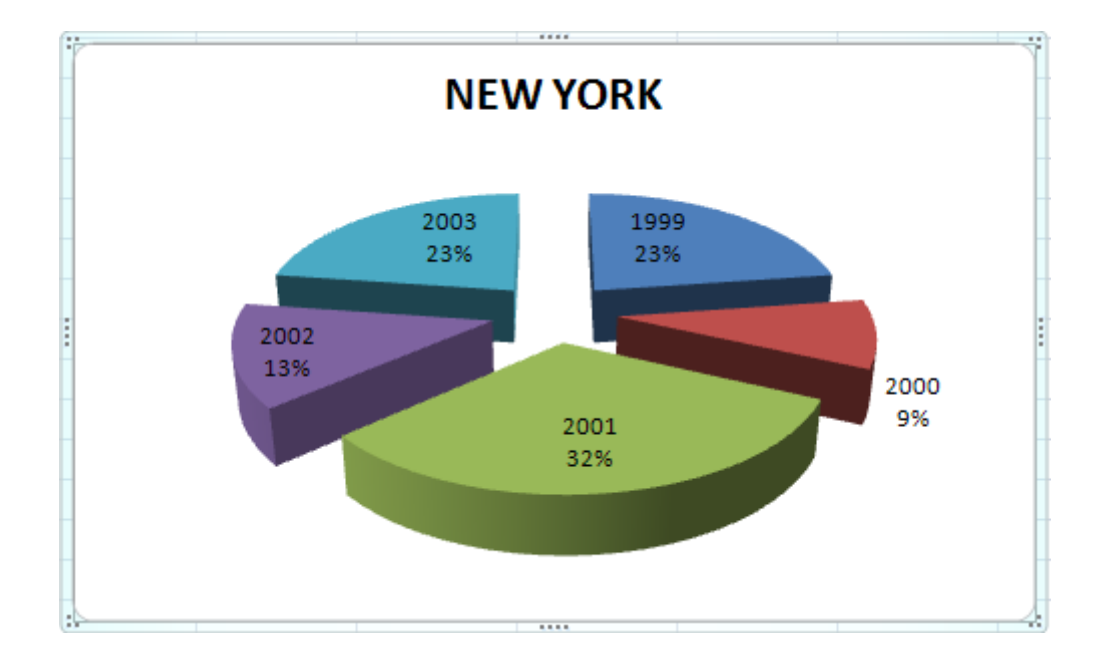

### Notes aclaridores:

- Rang de dades a seleccionar pel gràfic: A4:F4; A7:F7.
- Rang per la col·locació del gràfic: A36:F62.
- Tipus de gràfic: Circular amb efecte 3-D
- 4.- Fes una vista preliminar, creant un salt de pàgina a la fila 35.
- 5.- Desa la pràctica amb el nom Exercici Excel Sessió 09 Gràfics (Opcionals).